## BROWARD<sup>®</sup> COLLEGE

## Steps to Register

- 1. Go to www.broward.edu.
- 2. CLICK Login on the top right-hand side of the website
  BROWARD COLLEGE ONE ACCESS screen will appear
  EMAIL Enter your BC email address or user name
  PASSWORD Enter your birth month and year (MMYYYY)
  CLICK Continue
  CHOOSE the myBC application
  Note: If it is your first time logging in to myBC, there will be some policies you need to review and accept as

Note: If it is your first time logging in to myBC, there will be some policies you need to review and accept as well as authorizations that you will need to review and answer accordingly. After navigating past these screens, you can then view the myBC homepage.

- 3. **CLICK** Registration on the myBC homepage
- 4. CLICK Add/Drop
- 5. CLICK Select Term (you plan to register in)
- 6. **ENTER** the Course ID #'s and select your choice of Campus <u>OR</u> **ENTER** up to five Course Reference Numbers and Options (if applicable)
- 7. CLICK Search Now
- 8. **CLICK** the courses you wish to register for <u>and</u> **CLICK** Complete Transaction (makes selections permanent)

## Get your textbooks at the bookstore

**Public, charter and home school** students are not responsible to pay for their textbooks and can obtain them by visiting the bookstore at the campus where their courses are located. Student should bring a copy of their schedule and BC ID card to the bookstore. Visit www.broward.edu/dual for any updates on bookstore procedures due to COVID 19.

Private school students are required to pay for their textbooks.